## Boka grupprum

- 1. Gå till http://schema.hv.se/
- 2. Logga in med ditt användarnamn och lösenord.

| Kronox                                                                                                    | Logga in 🕤       |
|----------------------------------------------------------------------------------------------------|------------------|
| Schema Avancerad sök Schemaguide A-Ö Hjälp                                                                                                    |                  |
|                                                                                                    |                  |
|                                                                                                    |                  |
| 16                                                                                                    |                  |
| Visar resurser for: webbuser for intoggning                                                                                                    | Schemaguide A-Ö: |
| Här kan du söka schema genom att skriva in sökord för t.ex kurs, program, lokal och signatur.<br>Du kan skriva in flera sökord senarerade med mellanslag.                                                                                                    | 🔯 Program        |
|                                                                                                    | Kurser           |
| <ol> <li>När du loggar in blir fliken 'Boka Rum' synlig. Välj den.</li> <li>Kronov Korker Korker Ko</li></ol> | n Hjälp          |

Hej Baky-testuser Budy!

4. Välj vilket datum du vill boka grupprum. Välj ett grupprum och klicka på den tid du vill boka. Väljer du ett datum för långt fram i tiden är rutorna vita. Upptagna tider är röda.

| Boka gr                       | rupprum Boka i | resursrum     |               |               |               |               |                         |
|-------------------------------|----------------|---------------|---------------|---------------|---------------|---------------|-------------------------|
| Boka grupprum                 |                |               |               |               |               |               |                         |
|                               | 08:00 - 10:00  | 10:00 - 12:00 | 12:00 - 14:00 | 14:00 - 16:00 | 16:00 - 18:00 | 18:00 - 20:00 | Mina bokningar:         |
| D232<br>6 platser<br>1 dator  | Boka           | Boka          | Boka          | Boka          | Boka          | Boka          | Bokningar <u>idaq</u> : |
| D233<br>6 platser             | Boka           | Boka          | Boka          | Boka          | Boka          | Boka          | Inga bokningar idag.    |
| D234<br>10 platser<br>1 dator | Boka           | Boka          | Boka          | Boka          | Boka          | Boka          | Kommande bokningar:     |
| D239<br>6 platser<br>1 dator  | Boka           | Boka          | Boka          | Boka          | Boka          | Boka          | Bokningsregler   Hjälp  |
| D241                          | 0.1            |               |               |               |               |               |                         |

## Boka grupprum

5. När du klickar på tiden kommer en bokningsruta upp, här kan du skriva något i informationsfältet om du vill. Annars klickar du på 'Boka'. Nu är rummet bokat.

| Boka grupprum      | ×           |
|--------------------|-------------|
| Resurs: D234       | /           |
| Tid: 14:00-16:00   |             |
| Signatur: buba0001 |             |
| Information:       |             |
|                    | -           |
|                    |             |
|                    | Avbryt Boka |
|                    |             |

6. Du kan enkelt se dina bokningar om du går till startfliken och klickar på länken med ditt personliga schema.

| Start                                                                                                    | Schema | Avancerad sök | Schemaguide A-Ö | Resursbokning | Hjälp |  |  |
|----------------------------------------------------------------------------------------------------|--------|---------------|-----------------|---------------|-------|--|--|
| Hej Baky-testuser Budy!<br>Välkommen till din sida på KronoX Web 2.3.0.<br>Här får tillgång till fler funktioner som t.ex. <u>Sök bokningar</u> . |        |               |                 |               |       |  |  |

7. Om du vill ta bort en bokning går du till fliken 'Resursbokning' och klickar på avboka.

| Bo             | Boka grupprum       |                                        |               |                      |               |   |  |
|----------------|---------------------|----------------------------------------|---------------|----------------------|---------------|---|--|
|                |                     | 12-11-09                               |               |                      |               |   |  |
|                |                     | 08:00 - 10:00                          | 10:00 - 12:00 | 12:00 - 14:00        | 14:00 - 16:00 | 1 |  |
| 1207<br>6 plat | <b>7</b><br>ser     |                                        |               |                      | buba0001      |   |  |
| 1237<br>6 plat | <b>7</b><br>ser     |                                        |               |                      |               |   |  |
|                | Min<br>Boknin       | <b>la boknii</b><br>Igar <u>idaq</u> : | ngar:         |                      |               |   |  |
|                | <u>12-11</u> .<br>g | <u>-09</u> 14:00 - 16:00               | buba0001, I20 | 7 K<br><u>Avboka</u> |               |   |  |
|                | Komm                | ande bokningar:                        | :             |                      |               |   |  |
|                | Inga ko             | ommande bokning                        | ar.           |                      |               |   |  |